## INSTRUCTIONS FOR PARENTS AND PUPILS

## How to use Education City

Please help your child to follow these steps so they can access extra online reading books at home.

## Visit <a href="http://go.educationcity.com">http://go.educationcity.com</a>

- >Enter your child's username
- >Enter password
- > Select country as England
- Click Log in
- If your teacher has set homework it will appear on the homework tab
- > If your teacher has set classwork it will appear in the classwork tab
- >To access extra learning click on Subjects
- > Choose English or Mathematics or Science
- Choose your year group
- You can choose to do Activities, see the Topic Tools, Learn Screens, Games, ThinkIts and Videos
- To select a different subject, you just click on 'Home'
- If you require any support accessing Bug Club, please email <u>learning@wembleyprimary.brent.sch.uk</u> and we will get back to you as soon as we can.